## Запись в Дошкольную организацию

ШАГ 1. Необходимо зайти на портал госуслуг, отсканировав QR-код.

🛞 Запись в дошкольную организацию

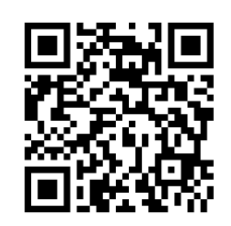

автоматически будете перенаправлены на страницу подачи заявления, либо зайти на сайт <u>https://lk.gosuslugi.ru/</u>, выбрать, нажимаем «Заполнить заявление»:

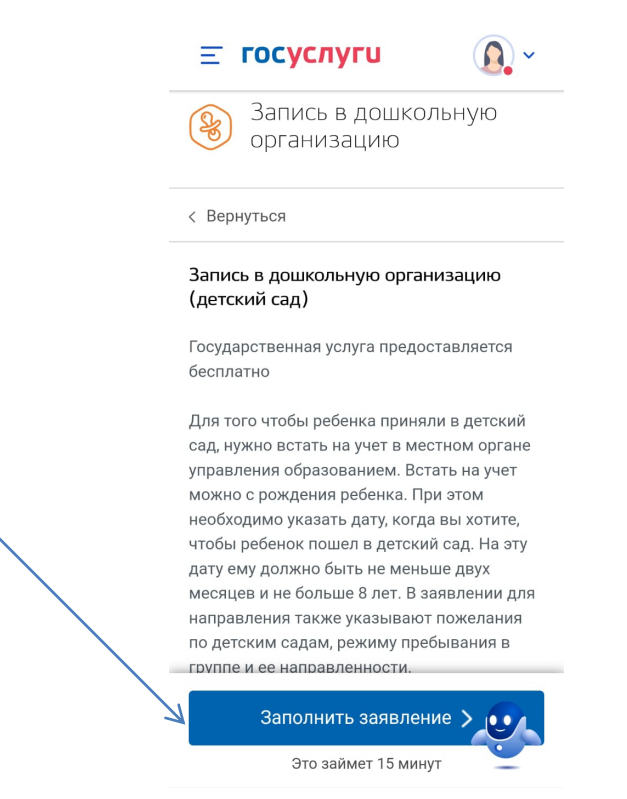

ШАГ 2. Проверяем данные заявителя и ребенка, вносим недостающие:

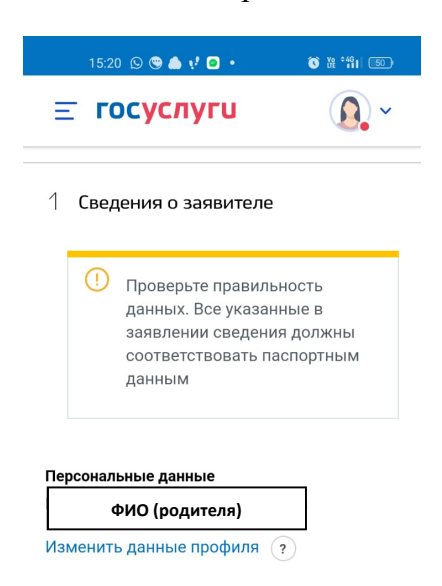

ШАГ 3. Проверяем адрес, и остальные данные ребенка, при необходимости вносим, согласно всплывающей подсказки правильности адресного блока

ШАГ 4. Выбираем желаемые параметры зачисления ребенка (желаемую дату зачисления, ребенку должно быть не меньше 2 месяцев и не более 8 лет):

| З <b>Желаемые параметры зачисления</b><br>Если вы хотите получить место в дошкольной                                                                               |   |
|----------------------------------------------------------------------------------------------------|---|
| организации к началу учебного года, в качестве<br>желаемой даты приема указывайте 1 сентября<br>того года, в котором планируете посещать<br>дошкольную организацию | 5 |
| Желаемая дата приема                                                                                                    |   |
| <br>>                                                                                                    |   |
| Укажите, когда вы хотите, чтобы ребенок<br>пошел в дошкольную организацию. На это ату<br>они должно быть не меньше 2 месциер                                       | / |

больше 8 лет.

ШАГ 5. Выбираем язык обучения:

| 15:22 🕓 😋 ব 🌰 😲 🔹                                         | © ₩ 'fil @  |
|-----------------------------------------------------------|-------------|
| <b>Ξ госуслуги</b>                                        | <b>()</b> ~ |
| того года, в котором планируете<br>дошкольную организацию | посещать    |
| Желаемая дата приема                                      |             |
| 01.06.2025                                                |             |
| 🗸 [Не выбрано]                                            |             |
| Русский язык                                              |             |
| Белорусский язык                                          |             |
| Русс                                                      | ٩           |
| Режим пребывания ребенка в                                | группе      |

ШАГ 6. Выбираем направление группы «Общеразвивающая», далее «выбрать детский сад» :

| 1           | 5:23 🕑 🕲 🌂 🦾 📢 🔹         |             |
|-------------|--------------------------|-------------|
| Ξ           | госуслуги                | <b>()</b> ~ |
| Выбер       | ите направленность групг | ы           |
|             |                          | Q           |
| <b>~</b> [I | Не выбрано]              |             |
| к           | <i>с</i> омпенсирующая   |             |
| C           | )здоровительная          |             |
| C           | )бщеразвивающая          |             |
|             |                          |             |
|             | Выбрать детский са,      | 4           |
|             |                          |             |

ШАГ 7. Выбираем ДОО на карте, либо списком, нажимаем подать заявление:

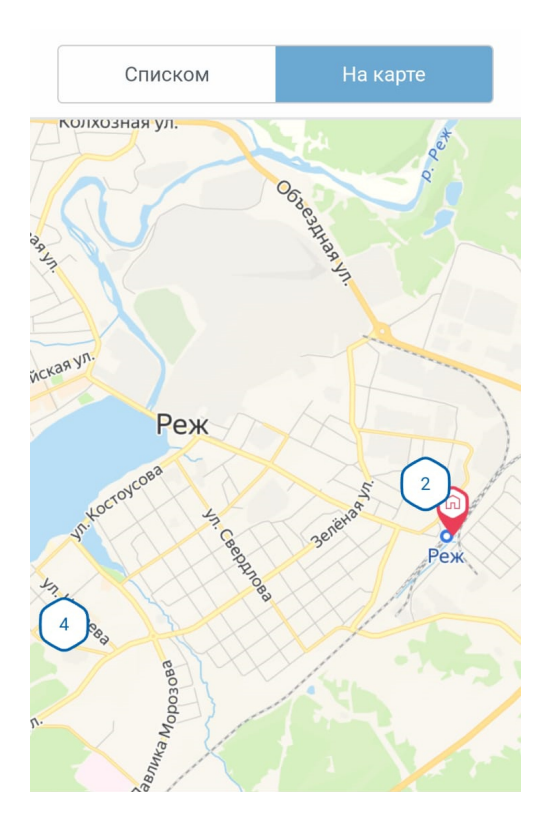

Ваше заявление через ЕПГУ зарегистрирован, теперь необходимо обратиться в ДОО, либо в Управление образования Администрации Режевского муниципального образования с полным пакетом документов, для подтверждения данных и льготы.